## Регистрация в мобильном приложении «А.М.Видео» на смартфоне

1. Для регистрации в мобильном приложении откройте на смартфоне ранее установленное мобильное приложение «А.М.Видео» и нажмите «Регистрация»:

| Авторизация    |                |
|----------------|----------------|
| Номер телефона |                |
| Номер то       | елефона        |
| Пароль         | Забыли пароль? |
| Пароль         | ۲              |
|                |                |
|                | войти          |
| Регистрац      |                |
| ┛ Руководство  |                |
| пользоват      | еля            |

2. В окне «Регистрация» укажите свой телефонный номер, придумайте и наберите пароль в полях «Пароль» и «Повторите пароль» (пароль должен состоять не менее чем из 6-ти символов, среди которых обязательно должна быть хотя бы одна цифра, хотя бы одна заглавная буква и хотя бы одна прописная буква) и нажмите «Запросить ПИН»:

| Регистрация 💿                |
|------------------------------|
| +7(9 ) -                     |
| Пароль                       |
| •••••                        |
| Повторите пароль             |
|                              |
| <b>Запросить ПИН</b>         |
| Пин                          |
| Пин                          |
| Регистрируясь, Вы            |
| выражаете согласие с         |
| политикой конфиденциальности |

3. В течение трёх минут с момента запроса ПИНа должен поступить телефонный звонок на номер, указанный Вами в пункте 2 настоящей инструкции. Необходимо ожидать либо до поступления телефонного звонка, либо до истечения времени, указанного справа в скобках от надписи «Запросить ПИН» (время в скобках указано в секундах):

| Регистрация о                 |
|-------------------------------|
| +7(9 ) -                      |
| Пароль                        |
| •••••                         |
| Повторите пароль              |
|                               |
| Запросить ПИН(98) <⊐<br>Пин   |
|                               |
| Регистрируясь, Вы             |
| выражаете согласие с          |
| политикой конфиденциальности. |

4. В случае поступления телефонного звонка, последние четыре цифры номера звонящего и есть ПИН. В этом случае можно переходить к пункту 5 инструкции. Если время, указанное в скобка истекло, а телефонный звонок не поступил, необходимо нажать «Запросить ПИН повторно»:

| Регистрация о                 |
|-------------------------------|
| +7(9 ) -                      |
| Пароль                        |
|                               |
| Повторите пароль              |
|                               |
| Запросить ПИН повторно        |
| Пин                           |
| Пин                           |
| Регистрируясь, Вы             |
| выражаете согласие с          |
| политикой конфиденциальности. |

После этого на номер, указанный Вами в пункте 2 настоящей инструкции, должна прийти СМС от абонента «ООО AMVideo», содержащая ПИН из четырёх цифр.

 Введите полученный ПИН в поле «Пин», прокрутите экран вниз, поставьте галочку слева от «Подтверждаю прочтение и согласие с пользовательским соглашением» и нажмите кнопку «ЗАРЕГИСТРИРОВАТЬСЯ».

| Пин                         |     |
|-----------------------------|-----|
| ₽                           |     |
| Регистрируясь, Вы           |     |
| выражаете согласие с        |     |
| политикой конфиденциальност | ГИ. |
|                             |     |
| 🖒 🛃 Подтверждаю прочтение   |     |
| и согласие с                |     |
| пользовательским            |     |
| соглашением.                |     |
| Подтверждаю согласие        |     |
| на получение рекламных      |     |
| сообщений от ООО            |     |
| "А.М.Видео" и партнеров.    |     |
| ЗАРЕГИСТРИРОВАТЬСЯ          |     |

6. После нажатия кнопки «ЗАРЕГИСТРИРОВАТЬСЯ», если ПИН введён верно и введённый пароль соответствует требованиям (состоит не менее чем из 6-ти символов, среди которых обязательно должна быть хотя бы одна цифра, хотя бы одна заглавная буква и хотя бы одна прописная буква), регистрация будет пройдена, а в приложении откроется окно «МОЙ ПРОФИЛЬ», в котором при желании можно указать ФИО, E-mail и сохранить заполненные данные.

| МОЙ ПРОФИЛЬ               |
|---------------------------|
| Данные                    |
| пользователя              |
| ФИО:                      |
| E-mail:                   |
|                           |
| Уведомления Вкл           |
| Согласие на рассылку Выкл |
| Фоновая работа 🕚 🛛 🛛 🔲    |
| Фамилия                   |
| Имя                       |
| Отчество                  |
| E-mail                    |

7. На этом процедура регистрации в приложении завершена.